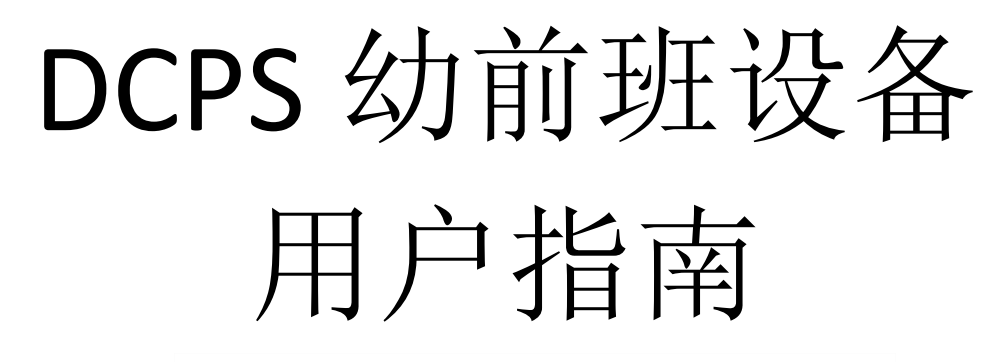

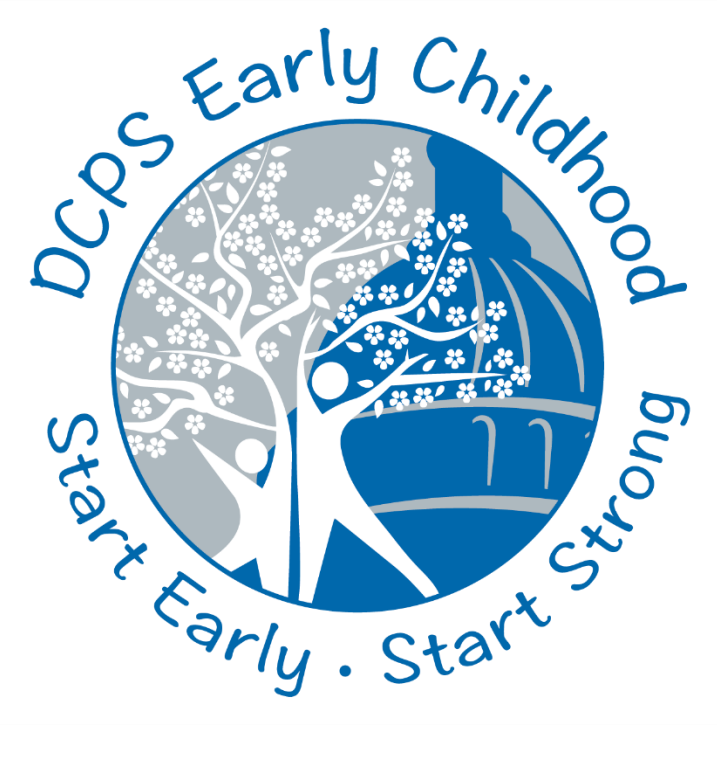

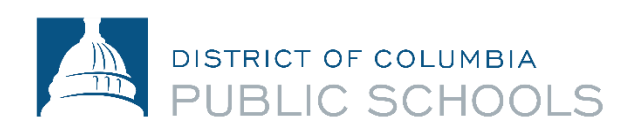

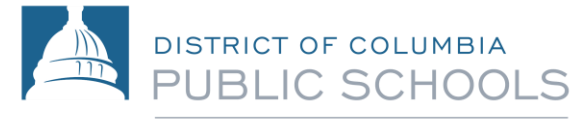

Office of Elementary Schools

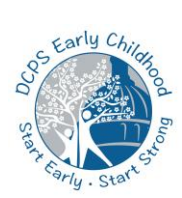

## 幼前班设备用户指南-目录

| 设备概述               | 2                                                                                                    |
|--------------------|----------------------------------------------------------------------------------------------------|
| 打开和访问 iPad         | 3                                                                                                    |
| iPad 的设置和功能        | 4                                                                                                    |
| iPad 的设置和功能        | 5                                                                                                    |
| iPad 的设置和功能        | 6                                                                                                    |
| 连接到互联网             | 7                                                                                                    |
| 浏览 iPad 主页         | 8                                                                                                    |
| 访问 DCPS Canvas     | 10                                                                                                    |
| 使用 Microsoft Teams | 12                                                                                                    |
| 使用 Microsoft Teams | 14                                                                                                    |
| 访问 Clever          | 16                                                                                                    |
| iPad 保护壳架          | 19                                                                                                    |
| 故障排除               | 20                                                                                                    |
|                    | 设备概述<br>打开和访问 iPad<br>iPad 的设置和功能<br>iPad 的设置和功能<br>iPad 的设置和功能<br>iPad 的设置和功能<br>iPad 的设置和功能<br>iPad 的设置和功能 |

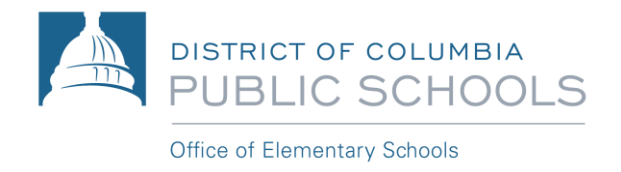

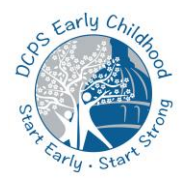

# 第1部分:设备概述

幼前班的学生将使用 DCPS 提供的 Apple 第7代 32GB iPad 在家进行在线学习。

请参阅快速入门用户指南以使用设备并访问所需的幼儿教育(ECE)学习平台。

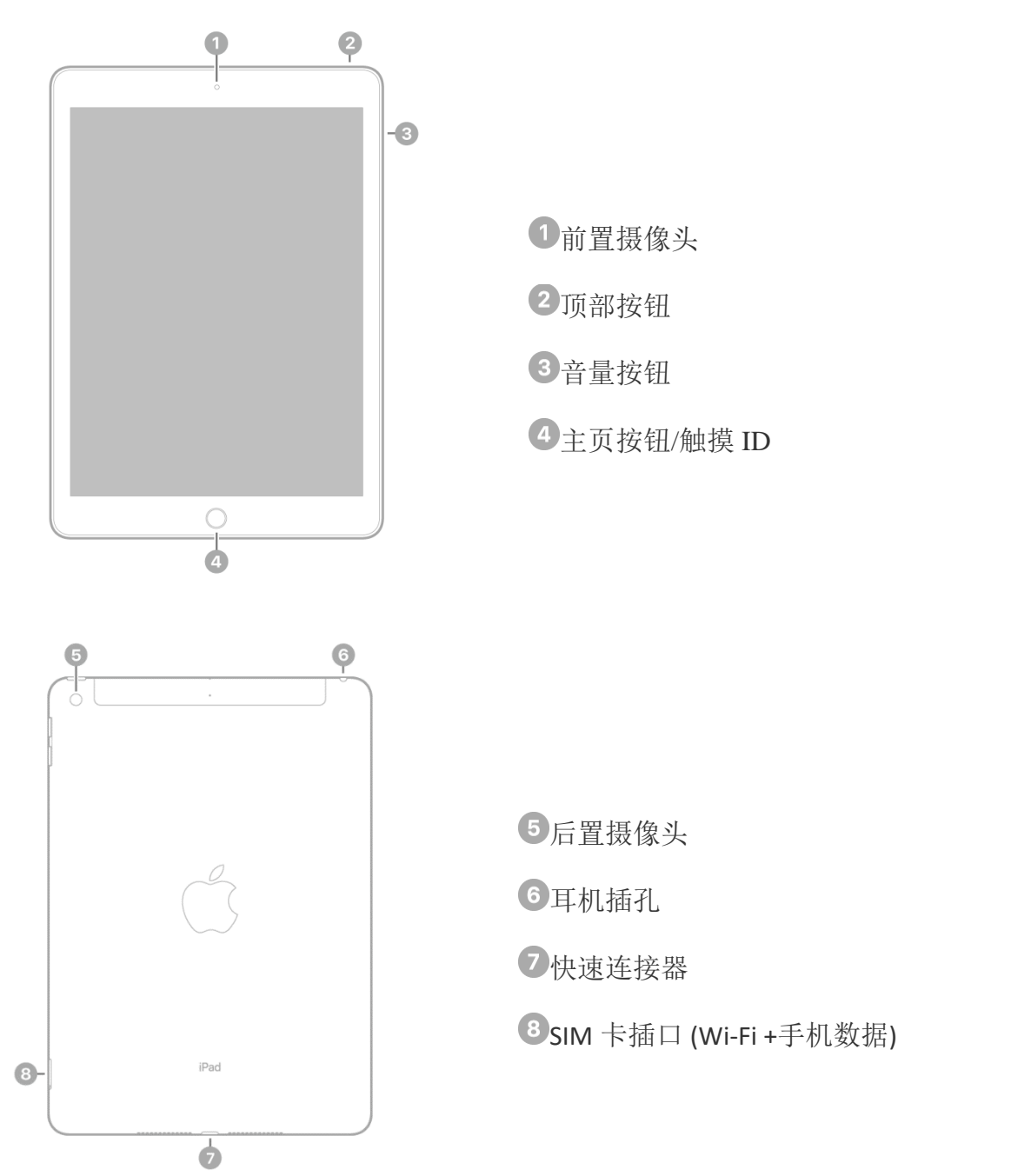

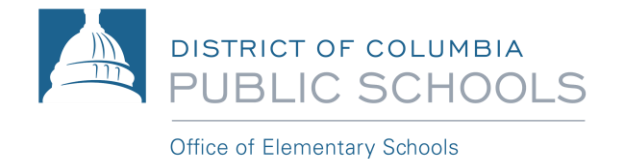

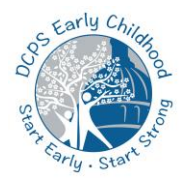

# 第2部分:打开和访问 iPad

第1步:按下并释放顶部按钮,直到看到锁定的屏幕-继续执行步骤2。如果看不到锁定的屏幕,请按住顶部按钮,直到出现 Apple 图标。如果 iPad 无法打开,你可能需要给电池充电。有关在 iPad 上给电池充电的更多信息,请参阅本指南的第3部分。

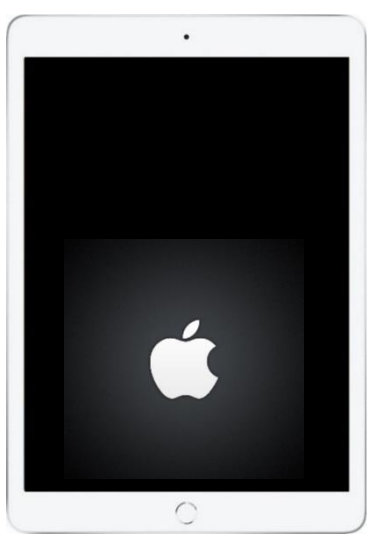

第2步: 当您看到带有时间和日期的锁定屏幕时,请按"Home"按钮以访问 iPad。

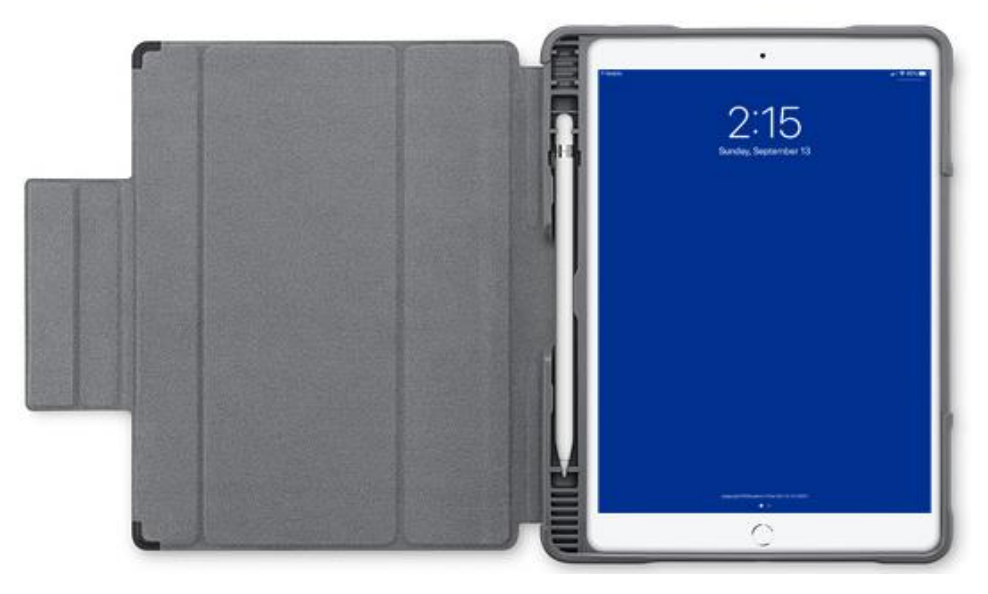

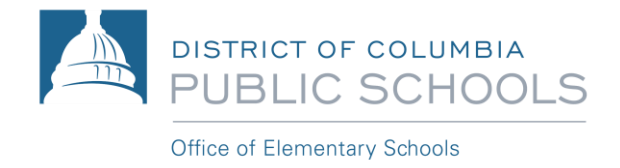

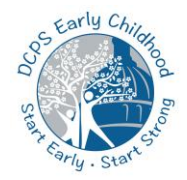

# 第3部分: iPad 的设置和功能

#### 激活和解锁 iPad

iPad 在不使用时会关闭显示屏以节省电量。当您想再次使用 iPad 时,可以快速激活并访问 iPad。为了激活 iPad,请执行以下一项操作:

1. 按顶部按钮。

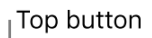

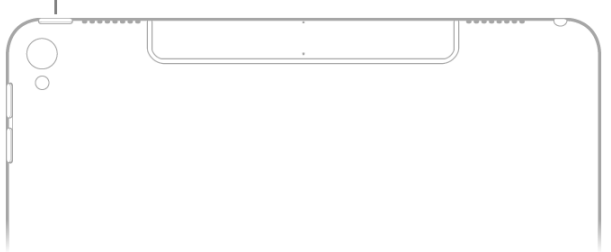

2. 您也可以按"Home"按钮来激活 iPad。

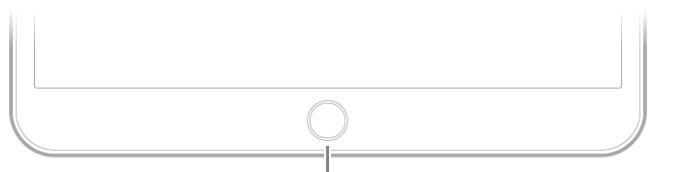

Home button

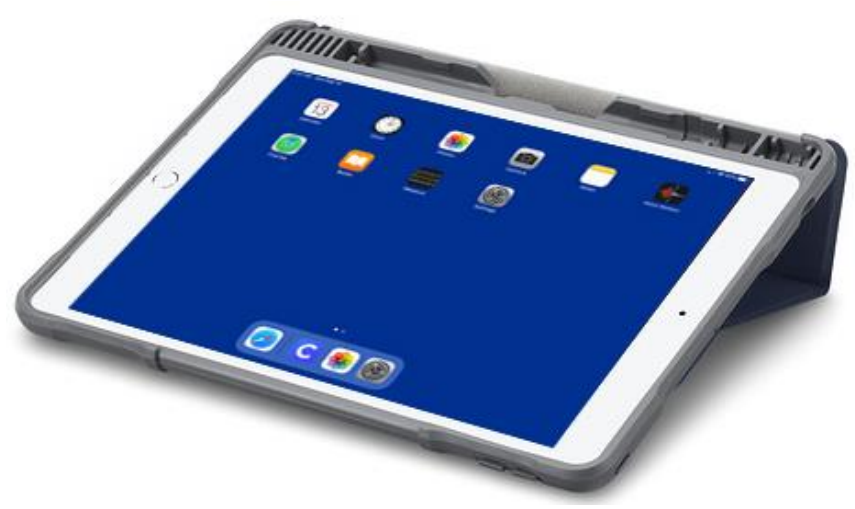

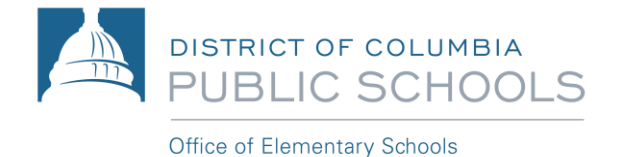

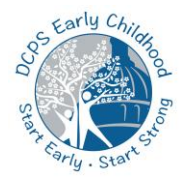

# 第3部分: iPad 的设置和功能

### <u>与 iPad 互动</u>

您可以使用一些简单的操作来控制 iPad 及其应用程序,其中包括轻触、滑动、滚动和缩放。

轻触:用一根手指轻轻触摸屏幕。

滑动:用一根手指在屏幕上快速移动。

**滚动**:用一根手指在屏幕上移动而不要抬起手指。您可以在屏幕上滑动手指以使页面快速滚动,然后触摸屏幕以停止滚动。

缩放:将两个手指放在屏幕上,彼此靠近。伸开它们以放大,彼此靠拢以缩小。

#### 调节 iPad 的音量

使用位于 iPad 侧面的音量按钮可调节 iPad 上的声音效果、警报和其他媒体的音量。为了使声音静音,请按住降低音量按钮。

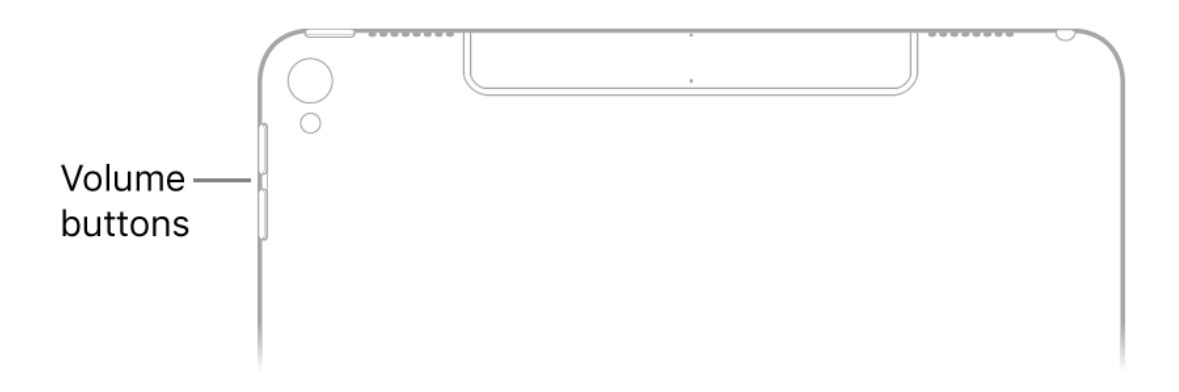

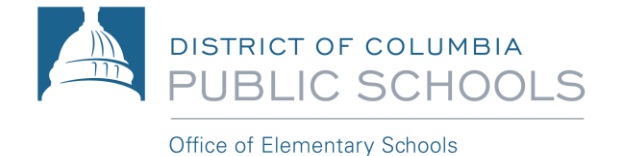

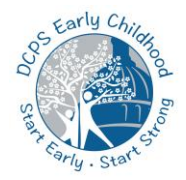

# 第3部分: iPad 的设置和功能

#### 使用屏幕键盘输入文字

在任何允许文字编辑的应用程序中,通过点击文字字段来打开屏幕键盘。继续轻触字键以输入文 字。

输入文字时,您可以执行以下任一操作:

- 输入大写字母: 点按 Shift,或触摸 Shift 键并滑动到一个字母。
- *打开 Caps Lock*:双击 Shift。
- 用句号和空格快速结束句子:双击空格键。
- 输入数字、标点符号或符号:轻触数字键(.?123)或符号键(#+=)。
- 取消上一次编辑:轻击 🕑。
- 输入带重音的字母或其他备用字符:触摸并按住一个键,然后滑动以选择选项之一。

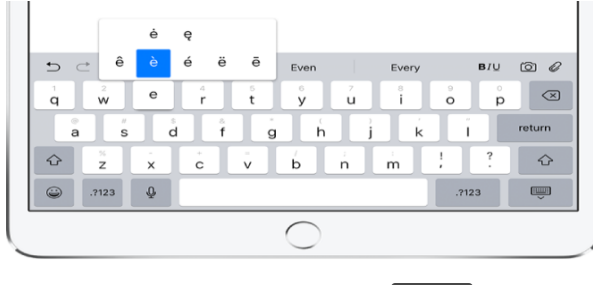

• *隐藏屏幕键盘:* 点击键盘键。 🗸

#### <u>为 iPad 电池充电</u>

为了给 iPad 电池充电,请使用随附的电线和电源适配器将 iPad 连接到电源插座。

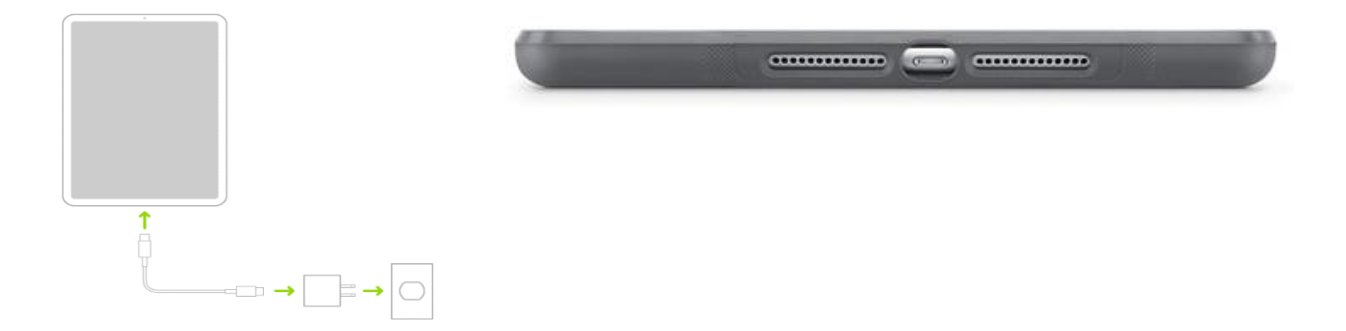

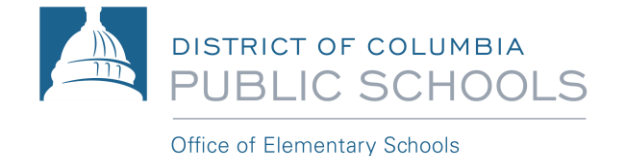

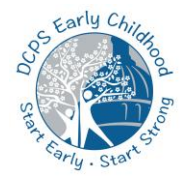

### 第4部分: 连接到互联网

您的 iPad 通过移动运营商 T-Mobile 一直与互联网相连。如果需要,您也可以将 iPad 连接到可用 的 Wi-Fi 网络。为了连接到 Wi-Fi 网络,请按照以下步骤操作。

- 1. 找到设置 > Wi-Fi, 然后打开 Wi-Fi。
- 2. 点击以下一项:
  - 网络:如果系统要求,输入密码。
  - 其他:加入隐藏的网络。输入隐藏网络的名称、安全性类型和密码。

如果 金 出现在屏幕顶部,则表明 iPad 已连接到 Wi-Fi 网络。(要验证这一点,请打开 Safari 网络浏览器以查看网页。Safari 网络浏览器的图标应如下所示:

网络浏览器以查看网页。Safari 网络浏览器的图标应如卜所示: 💙 )。当您返回同一位置时, iPad 重新连接。

### 使用 Safari 浏览网页

打开 Safari 应用程序以开始使用互联网。在浏览器顶部的地址栏中输入网站地址,以导航到该网页。只需轻按几下,即可在 iPad 上轻松地浏览网页。

- 回到顶部:双击屏幕的顶部边缘以快速返回到长页面的顶部。
- 查看页面的更多内容:将 iPad 转到横向。
- 刷新页面:轻触搜索字段中地址旁边的 C。
- *查看网站的桌面版本:*要查看网站的完整桌面版本而不是移动版本,请轻触 ,然后轻触 "Request Desktop Site"。

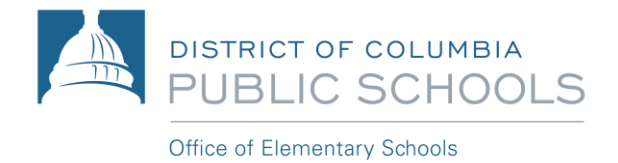

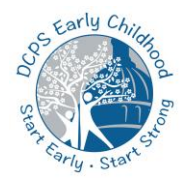

# 第5部分:浏览 iPad 主页

iPad 主屏幕可让您查看设备上安装的所有应用程序。幼前班的学生将使用许多应用程序,其中包括 Safari, Canvas, Microsoft Teams, Seesaw 和 Hatch。

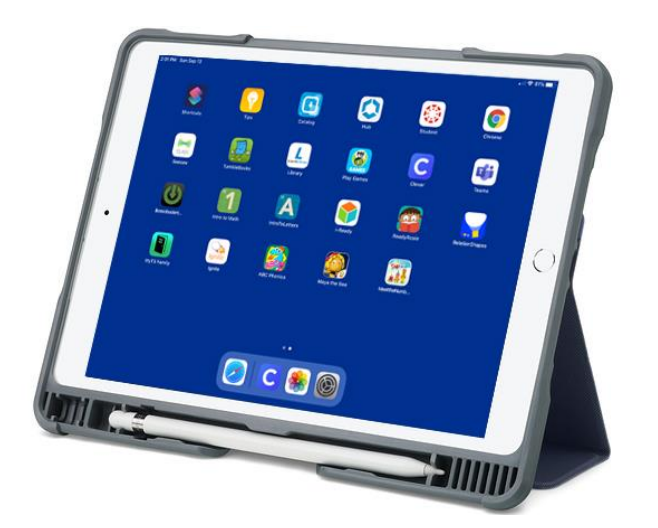

1. 要转到主屏幕,请从屏幕底部向上滑动或按"Home"按钮。

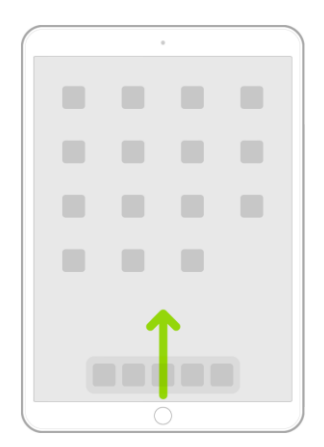

2. 向左或向右滑动即可浏览其他主屏幕页面上的应用程序。

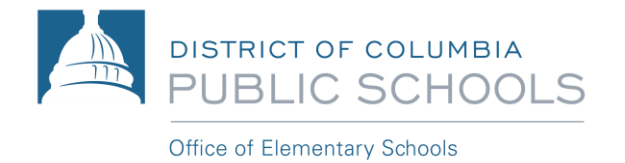

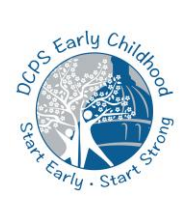

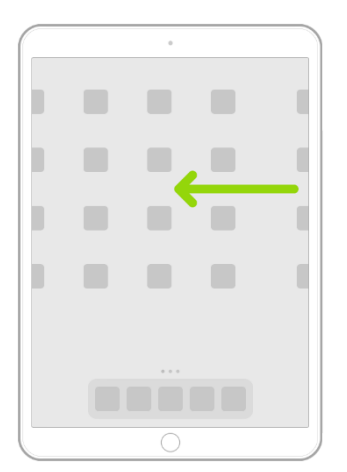

3. 要打开应用程序,请在主屏幕上点击其图标。

4. 要返回第一个主屏幕页面,请从屏幕底部向上滑动或按"Home"按钮。

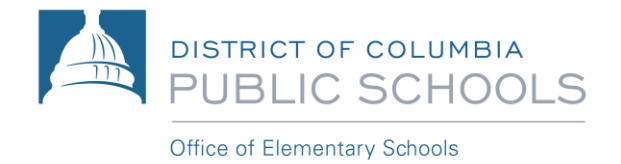

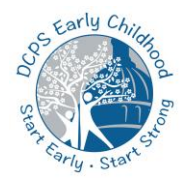

# 第6部分:访问 DCPS Canvas

幼前班的学生将使用 Canvas 平台进行在线学习。Canvas 是我们的在线学习管理系统,老师和学生用它来储存学习资源。可以使用"Student"应用程序访问 Canvas。

第1步:轻触"Student"应用程序。

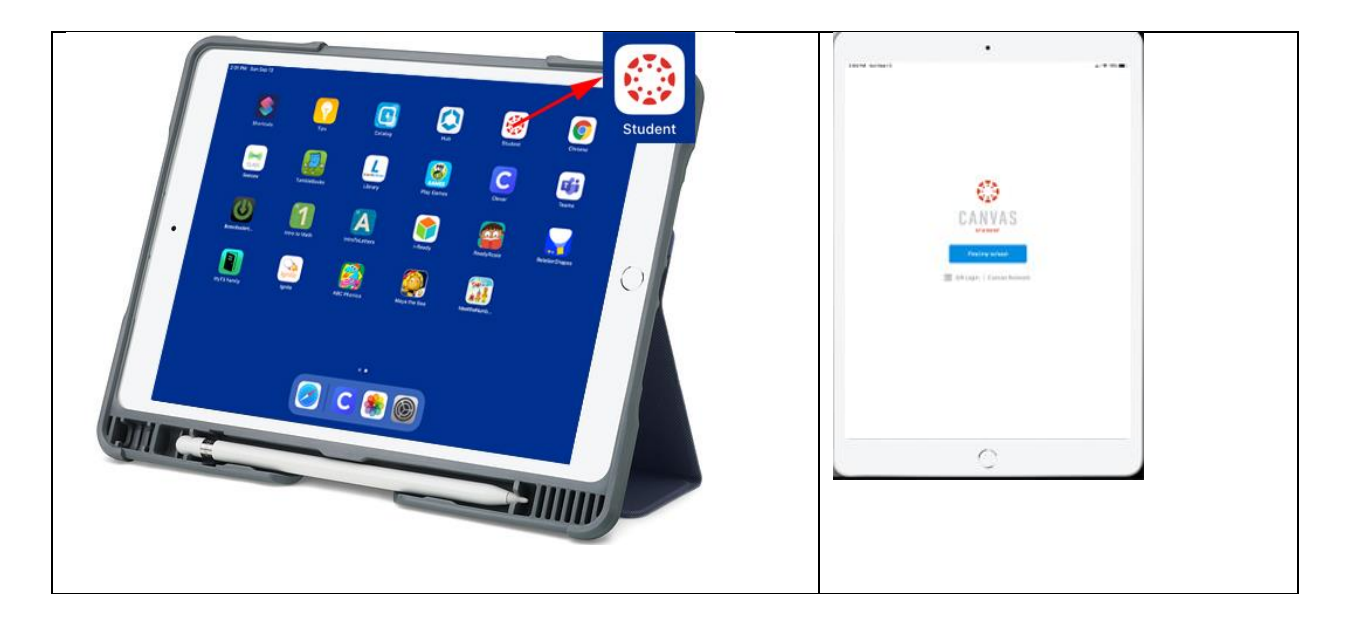

第2步:轻触"Find my school"按钮。

第3步。开始输入"DC Public Schools",然后在此短语出现时点击"DC Public Schools (Students/Teacher/Staff)"。

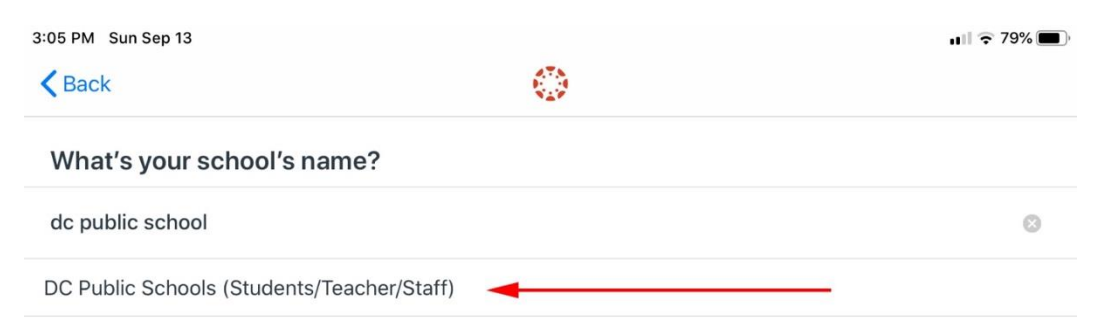

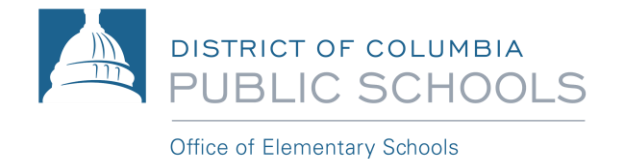

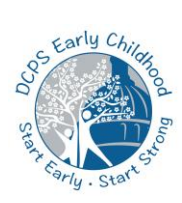

第4步:使用学生的用户名登录(例如 12345678@students.k12.dc.us),然后点击"Next"。当要求输入密码时,输入学生的帐户密码。学生的密码是他们的出生日期,格式为 MMDDYY。例如,如果您的生日是 2017 年 6 月 8 日,则密码是 060817)。

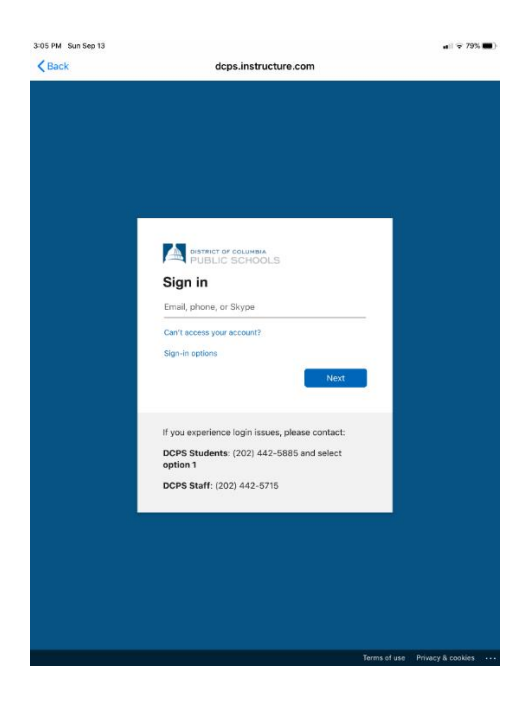

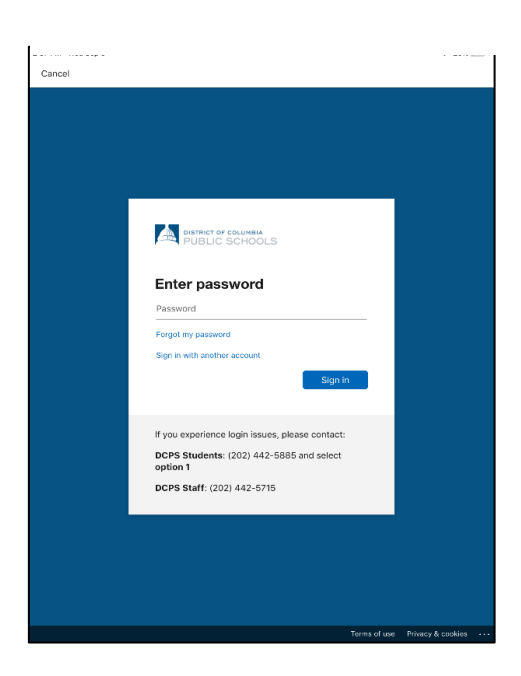

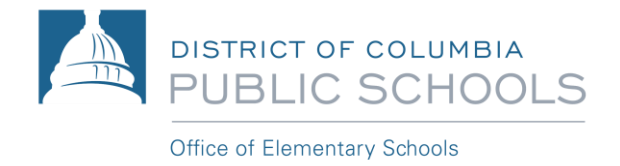

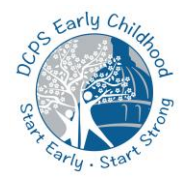

# 第7部分: 使用 Microsoft Teams

您的孩子的老师将使用 Microsoft Teams 主持视频和音频会议以进行日常课堂教学。请按照以下步骤访问 Microsoft Teams。

第1步:轻触 Teams 应用程序。

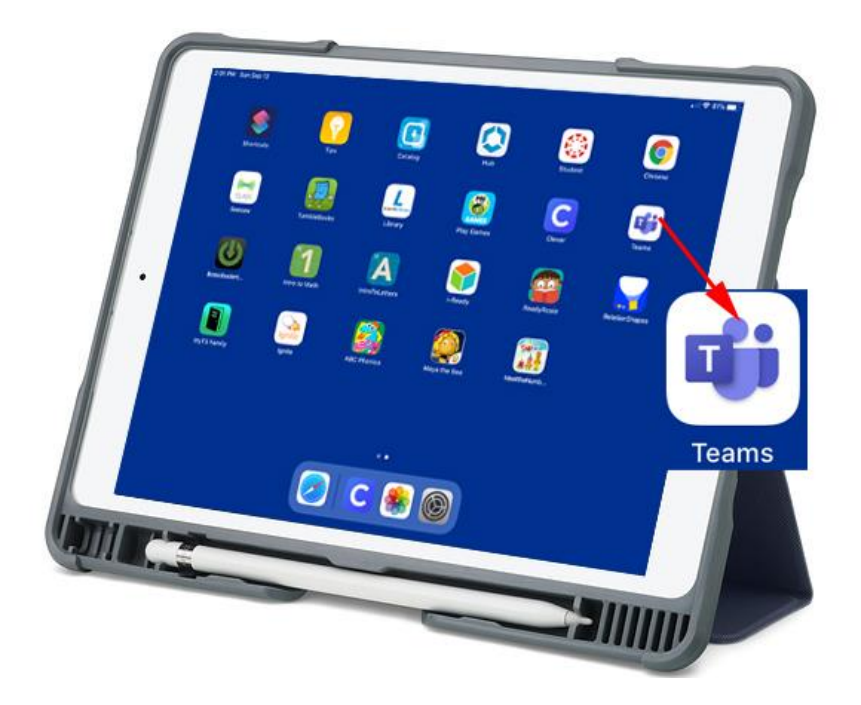

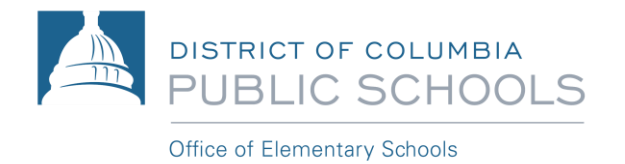

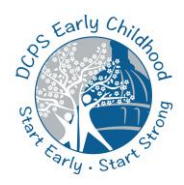

第 2 步: 使用学生的用户名登录(例如 12345678@students.k12.dc.us)。

| 07 FM Sun Sep 13             | 22200                             |                                                  |             |   |   | + 205                                                                                                    |
|------------------------------|-----------------------------------|--------------------------------------------------|-------------|---|---|----------------------------------------------------------------------------------------------------|
|                              | Micro                             | osoft Teams                                      |             |   |   |                                                                                                    |
|                              | Welcome to<br>A happier p<br>worl | Microsoft Tear<br>place for teams<br>k together. | mai<br>10   |   |   |                                                                                                    |
|                              | 123456789-9-                      | students k12.dc.us                               |             |   |   |                                                                                                    |
|                              | 14 (j)                            | Signin                                           |             |   |   |                                                                                                    |
|                              | Out help                          | o with signing in                                |             |   |   |                                                                                                    |
|                              |                                   |                                                  |             |   |   |                                                                                                    |
|                              |                                   |                                                  |             |   |   |                                                                                                    |
|                              |                                   |                                                  |             |   |   |                                                                                                    |
|                              |                                   |                                                  |             |   |   |                                                                                                    |
|                              |                                   |                                                  |             |   |   |                                                                                                    |
|                              |                                   |                                                  |             |   |   |                                                                                                    |
|                              |                                   |                                                  |             |   |   |                                                                                                    |
|                              |                                   |                                                  |             |   |   |                                                                                                    |
|                              | <b>1</b> 2                        | áges upp For Frenz                               |             |   |   |                                                                                                    |
| 5 ¢ ()]                      |                                   | égn up for free                                  |             |   |   |                                                                                                    |
| •5 ♂ ᠿ                       |                                   | ign up for free                                  |             |   | D | (3)                                                                                                    |
| ts ∂"∭<br>q w e              | r t                               | ign up for Inne<br>y u                           |             | 0 | p | 8                                                                                                    |
| to∂<br>qwe<br>as             | r t<br>d f g                      | ign up for hes<br>y u<br>h j                     | i           | 0 | P | 8                                                                                                    |
| s ∂<br>q w e<br>a s<br>Q z x | r t<br>d f g<br>c v               | y u<br>h j                                       | i<br>k<br>m | 0 | p | <ul> <li>S</li> <li>C</li> <li>C</li></ul> |

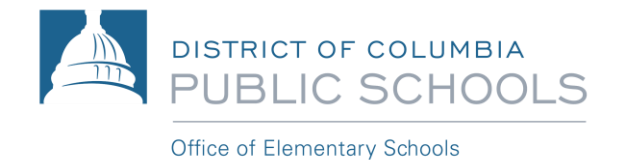

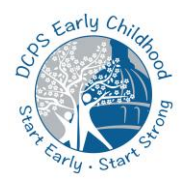

### 第7部分: 使用 Microsoft Teams

第3步:输入学生的帐户密码。学生的密码是他们的出生日期,格式为 MMDDYY。例如,如果您的生日是 2017 年 6 月 8 日,则密码是 060817)。

| 2:37 PM Wed Sep 9                               | 🗢 20%             | • |
|-------------------------------------------------|-------------------|---|
| Cancel                                          |                   |   |
|                                                 |                   |   |
|                                                 |                   |   |
|                                                 |                   |   |
|                                                 |                   |   |
|                                                 |                   |   |
|                                                 |                   |   |
|                                                 |                   |   |
| DISTRICT OF COLUMBIA                            |                   |   |
| POBLIC SCHOOLS                                  |                   |   |
|                                                 |                   |   |
| Enter password                                  |                   |   |
| Password                                        |                   |   |
| Forgot my password                              |                   |   |
| Sign in with another account                    |                   |   |
| Sign in                                         |                   |   |
|                                                 |                   |   |
|                                                 |                   |   |
| If you experience login issues, please contact: |                   |   |
| DCPS Students: (202) 442-5885 and select        |                   |   |
| option 1                                        |                   |   |
| DCPS Staff: (202) 442-5715                      |                   |   |
|                                                 |                   |   |
|                                                 |                   |   |
|                                                 |                   |   |
|                                                 |                   |   |
|                                                 |                   |   |
|                                                 |                   |   |
| Terms of use                                    | Privacy & cookies |   |

第4步:请在"Teams would like to Send You Notifications"上点击"Allow"。

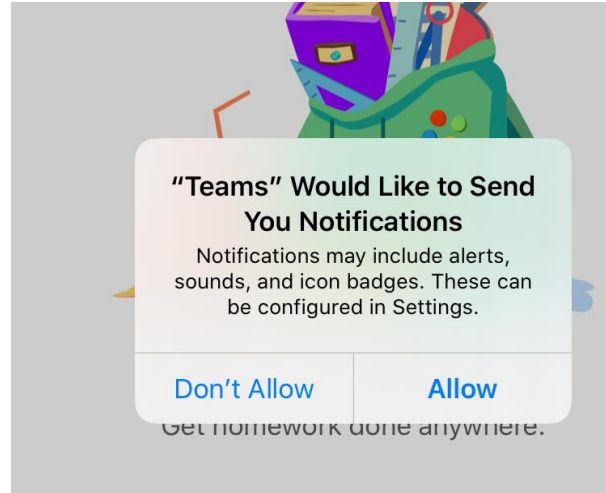

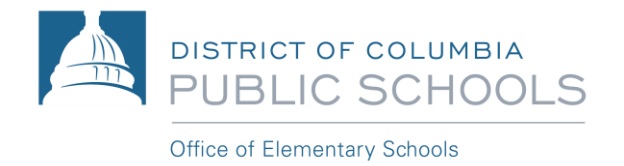

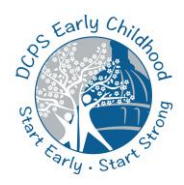

第5步:请在"Teams would like to access the Microphone"上点击"OK"。

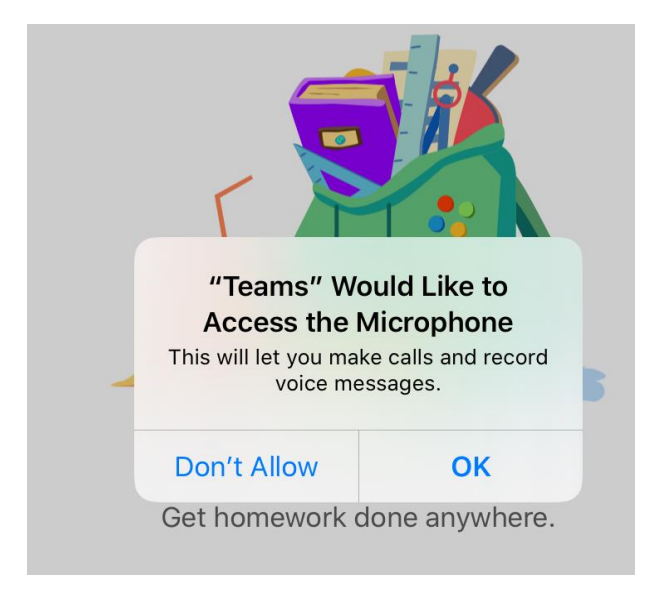

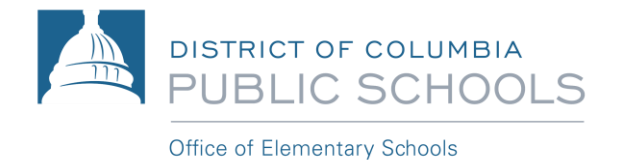

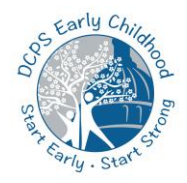

## 第7部分:访问 Clever

Clever 是一个安全的门户网站,学生可以从中访问许多不同的教育应用程序。请按照以下步骤访问 Clever 应用程序。

第1步:轻触"Clever"应用程序。

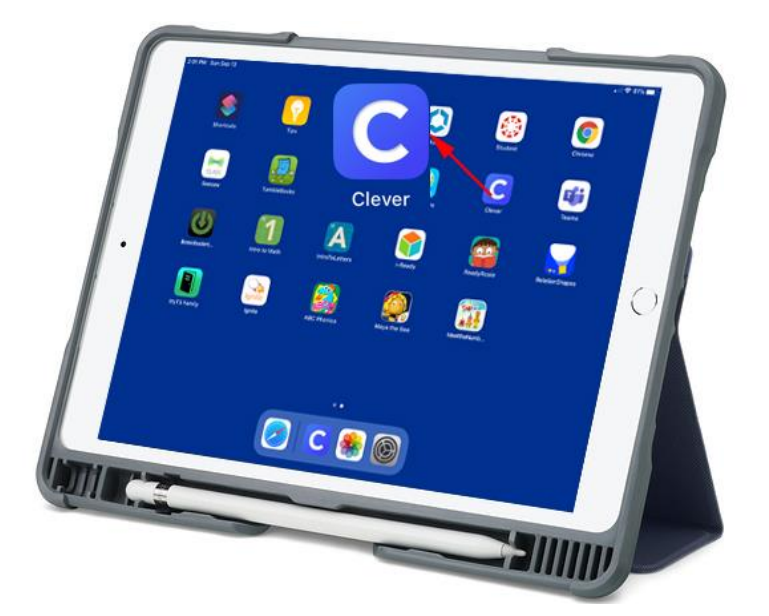

第2步: 您将看到"Scan Clever Badge"屏幕,它将激活摄像头。如果系统询问您是否可以访问摄像头,您需要点击"Allow"。如果您的学校已经为您提供了孩子的 Clever 二维码,请扫描。如果没有二维码,请轻触"Log in with username/password"。

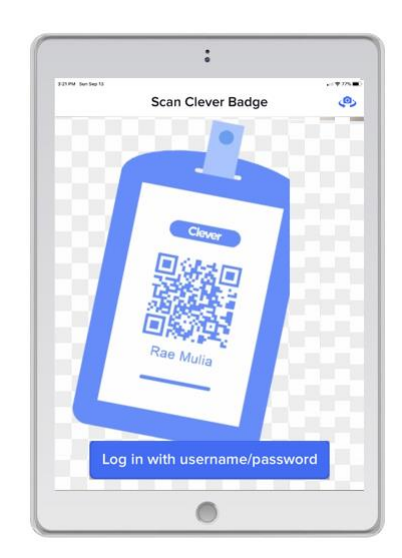

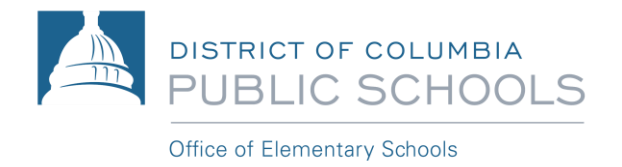

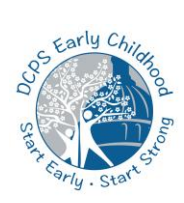

首次点击"Log in with username/password"时,系统会要求您"Search for your school"。请输入 您的学校名称,该应用程序将在下拉列表中显示一些选择。选择正确的学校。选择学校后,它将 把您重新引导到登录页面。选择"Student and Staff login with office365"。

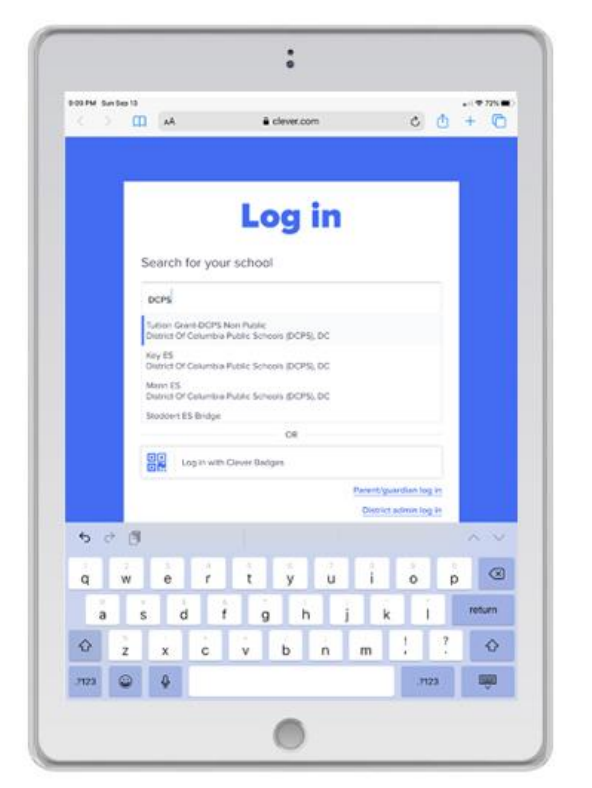

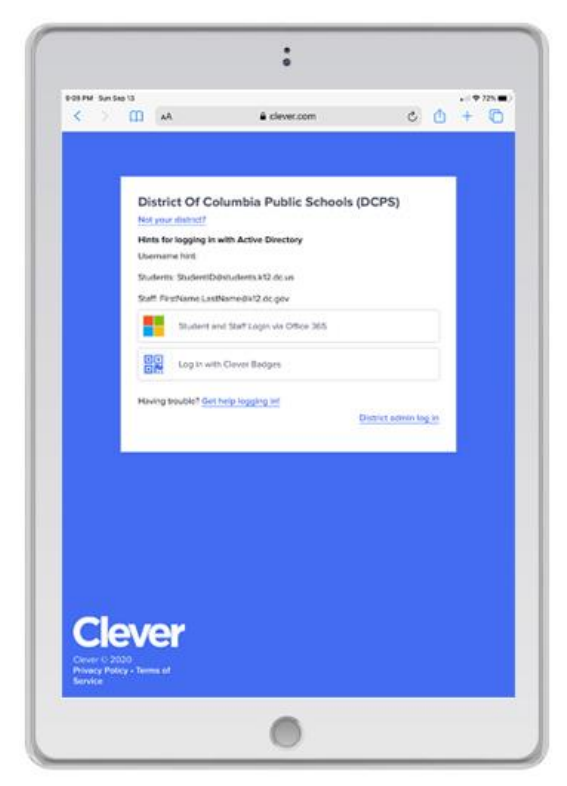

第3步:使用学生的用户名登录(例如12345678@students.k12.dc.us),然后点击"Next"以登录。在系统要求输入密码时,输入学生的帐户密码。学生的密码是他们的出生日期,格式为 MMDDYY。例如,如果您的生日是2017年6月8日,则密码是060817)。

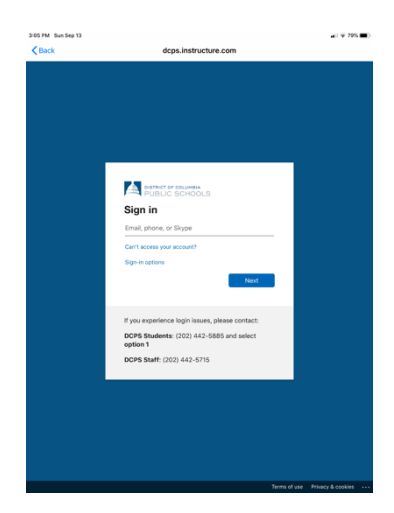

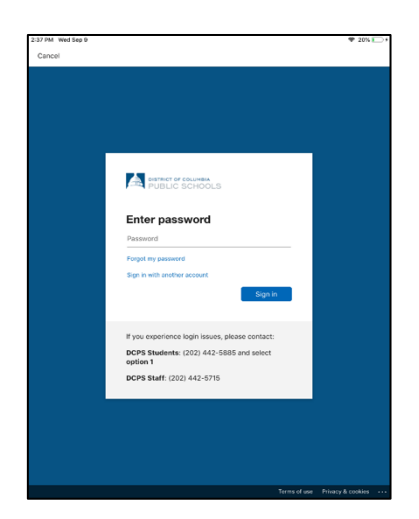

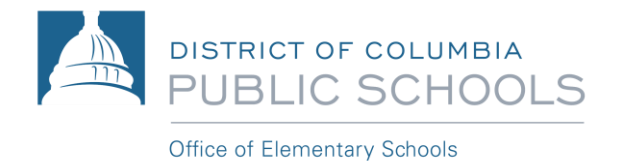

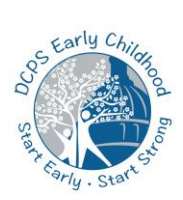

#### 第4步:浏览Clever门户网站。

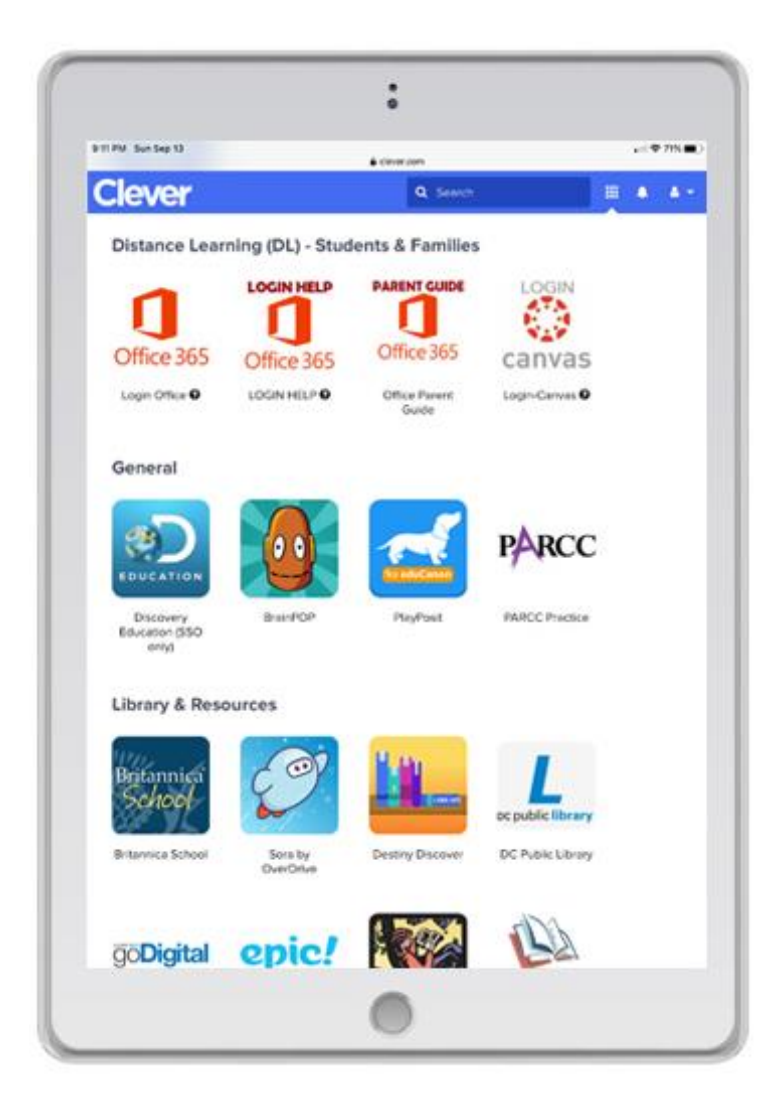

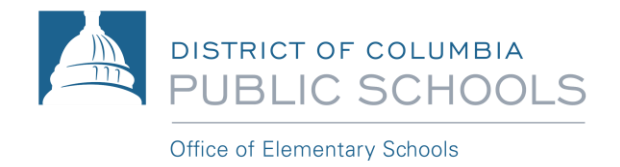

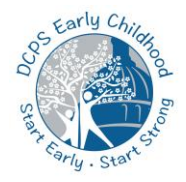

# 第8部分: iPad 保护壳架

DCPS 分发的 iPad 带有保护壳,也可以充当 iPad 的支架。要使用 iPad 的支架功能,请确保保护盖的角部锁定在短小的突出部位下面,如下图所示。

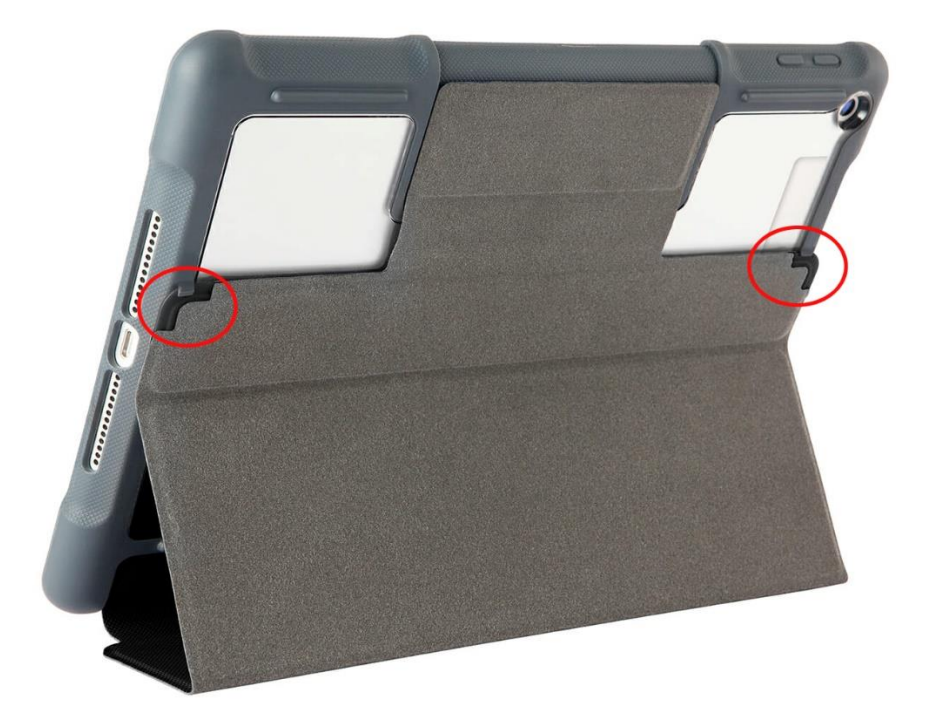

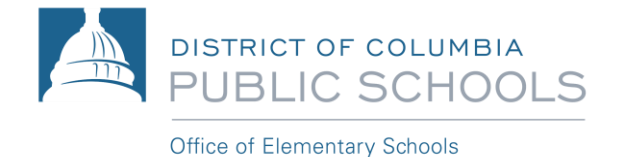

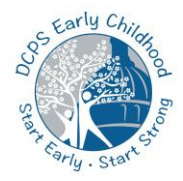

### 第8部分:故障排除

拨打热线 **202-442-5885** 以获取有关学生登录名/密码或访问学习平台(例如 Canvas, Teams)等其他技术问题的帮助或 DCPS 分发的设备支持。每周 7 天每天 24 小时提供技术帮助,因为我们知道每个家庭的在家学习情况都不同。

请访问 <u>backtoschool.dc.gov</u>以获得其他故障排除支持。

您也可以与学校联系,以了解有关 Canvas 的问题。

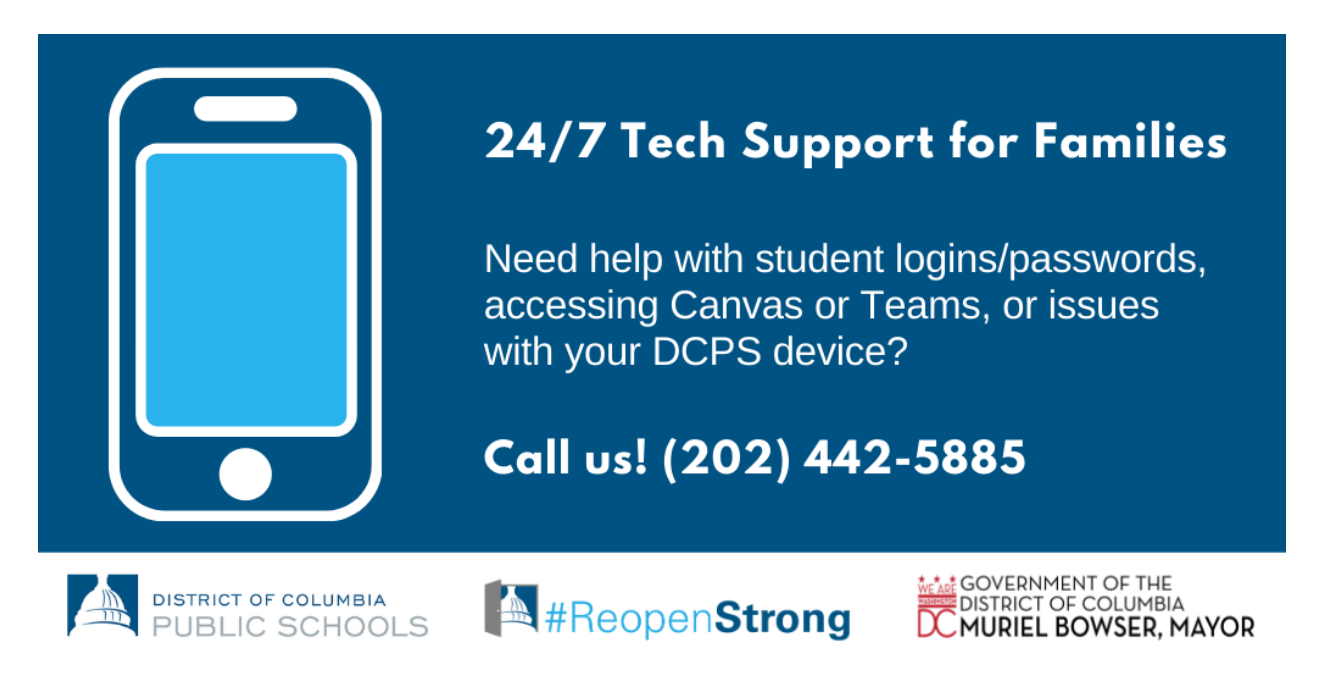

#### 24/7 家庭技术支持

需要有关学生登录名/密码、访问 Canvas 或 Teams、或 DCPS 设备问题的帮助吗?

与我们联系! 拨打(202)442-5885